## របៀបចុះឈ្មោះប្រើប្រាស់ LOLC Mobile

## បន្ទាប់ពីបានទាញយកកម្មវិធី LOLC Mobile រួចហើយ សូមបើកដំណើរការកម្មវិធី បន្ទាប់មក

- 1 ចុច៣ក្យ Register
- 2 ចុចសញ្ញា 🎯 ដើម្បីបញ្ចូលលេខកូដអ្នកណែនាំ (ប្រសិនបើមាន)
- Oppose បញ្ចូលលេខកូដអ្នកណែនាំ
- 4 យល់ព្រមលក្ខខណ្ឌប្រើប្រាស់សេវា LOLC Mobile 🗹 (I Accept the Terms and Conditions)
- 😏 ចុចពាក្យ៍ Accept & Get Start
- 🟮 បំពេញព័ត៌មានក្នុង Basic Information រួមមាន៖
  - Mobile No. ៖ ស្វែងរកឈ្មោះប្រទេសណាមួយ រួចបញ្ចូលលេខទូរស័ព្ទ ប្រព័ន្ធនឹងបង្ហាញលេខកូដ ដោយស្វ័យប្រវត្តិ សម្រាប់លេខទូរស័ព្ទសូមកុំបំពេញ លេខ 0 នៅខាងដើម។

**សម្គាល់៖** ចំពោះលេខទូរស័ព្ទដែលធ្លាប់បានចុះឈ្មោះប្រើប្រាស់ LOLC Mobile ពីមុនមក ប្រព័ន្ធនឹងមិន អនុញ្ញាត ឱ្យប្រើលេខទូរស័ព្ទនោះចុះឈ្មោះម្តងទៀតទេ។

- Email
- ៖ បញ្ចូលអាសយដ្ឋានអ៊ីម៉ែល (អតិថិជនមានជម្រើសបញ្ចូល ឬមិនបញ្ចូល)
- Username
- ៖ បញ្ចូល Username ជាភាសាអង់គ្លេស (អាចដូច ឬខុសពីឈ្មោះផ្លូវការរបស់អតិថិជន
- Password
- និងមិនមាននិមិត្តសញ្ញាពិសេស ឬ Khmer Unicode) ៖ តម្រូវឱ្យមានលេខ និងអក្សរ (អាចមាន ឬមិនមាននិមិត្តសញ្ញាពិសេស) ដែលមាន យ៉ាងតិច ៨ ខុង់។
- Confirm Password ៖ បញ្ចូលលេខសម្ងាត់ជាថ្មីម្តងទៀត ដើម្បីបញ្ជាក់
- Date Of Birth ៖ បញ្ចូលថ្ងៃខែឆ្នាំកំណើត
  - Gender ៖ ជ្រើសរើសភេទ

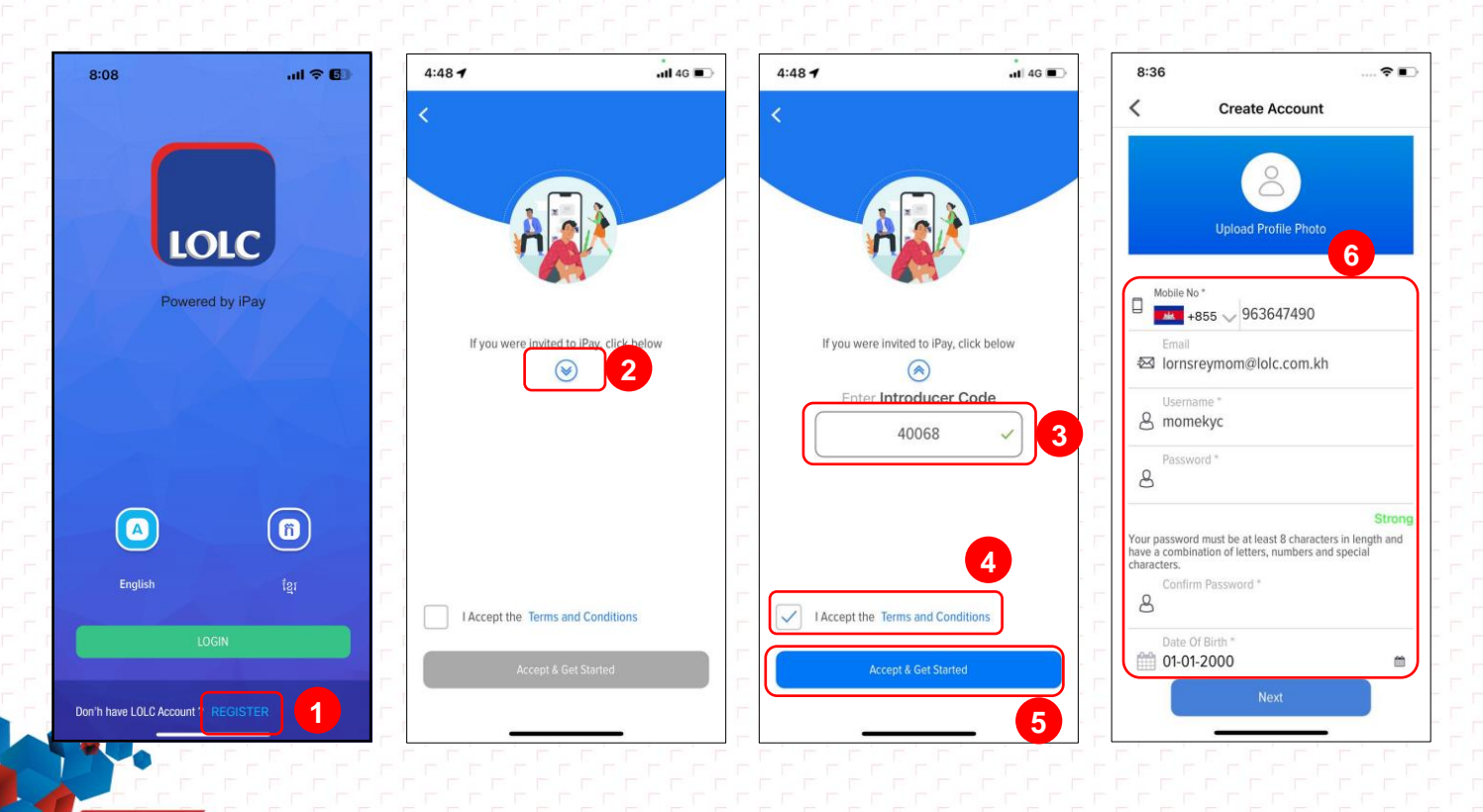

- 7 ចុចពាក្យ Next
- 8 ចុប៊ញាក្ស៍ Start User Verification
- 🤨 សូមលោកអ្នកថតរូបភាពទៅទាមការណែនាំតាមរយៈអក្សរពីក្រោមរូបភាព និងសំលេងបញ្ហាក់៖
  - Hold your head still ៖ សូមដាក់មុខរបស់អ្នកឱ្យជិតាអេក្រង់
  - Turn Right ៖ ងាកស្តាំ
  - Turn Left ៖ ងាកាឆ្វេង
  - Turn Up ៖ ងើយឡើងលើ
  - Turn Down ៖ អ៊ែវានចុះក្រោម

**ចំណាំ៖** បើមានសញ្ញាខ្វែងសូមលោកអ្នកថតម្តងទៀតឬបើមានសញ្ញាធីកទាំងអស់មានន័យថាការថតរបស់លោកអ្នក ជោគជ័យ។

ចុចពាក្យ Use Photo ឬ ចុចពាក្យ Retake ក្នុងករណីរូបថតមិនត្រឹមត្រូវ
ចុចពាក្យ Next

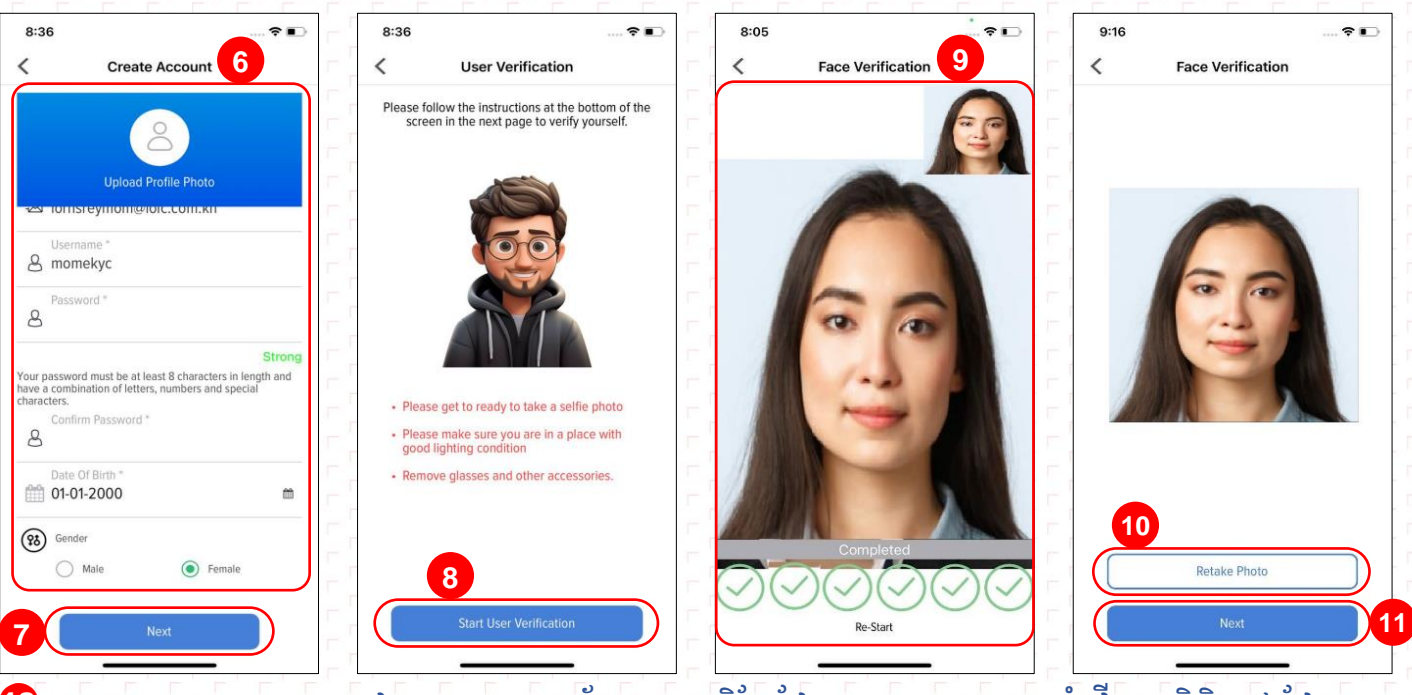

- 😢 ចុចពាក្យ Scan រួចចុចថតអត្តសញ្ញាណប័ណ្ណសញ្ជាតិខ្មែរដែលមានសុពលភាព (គំរូថ្មី) ឬ លិខិតឆ្លងដែន
- 🔞 ចុចពាក្យ User Photo ឬ ចុចពាក្យ Retake ប្រសិនបើឯកសារមិនច្បាស់
- 🤨 Scan ID/Passport ៖ ជ្រើសរើស អត្តសញ្ញាណប័ណ្ណ ឬ លិខិតឆ្លងដែន
- 📵 ចុចពាក្យ Next នោះប្រព័ន្ធនឹង ចាប់ព័ត៌មានដោយស្វ័យប្រវត្តិ
- 🤨 ចុចពាក្យ Submit
- 🕡 ចុចពាក្យ Continue
- 📵 អតិថិជនត្រូវបញ្ចូលលេខ OTP ដែលទទួលបានតាមរយៈសារ SMS ក្នុងទូរស័ព្ទ និង/ឬអ៊ីម៉ែល
- 🤨 ចុចពាក្យ Verify ប្រព័ន្ធនឹងបង្ហាញពាក្យ Success
- 🥺 ចុចពាក្យ Continue ដើម្បីបញ្ចប់ប្រតិបត្តិការ

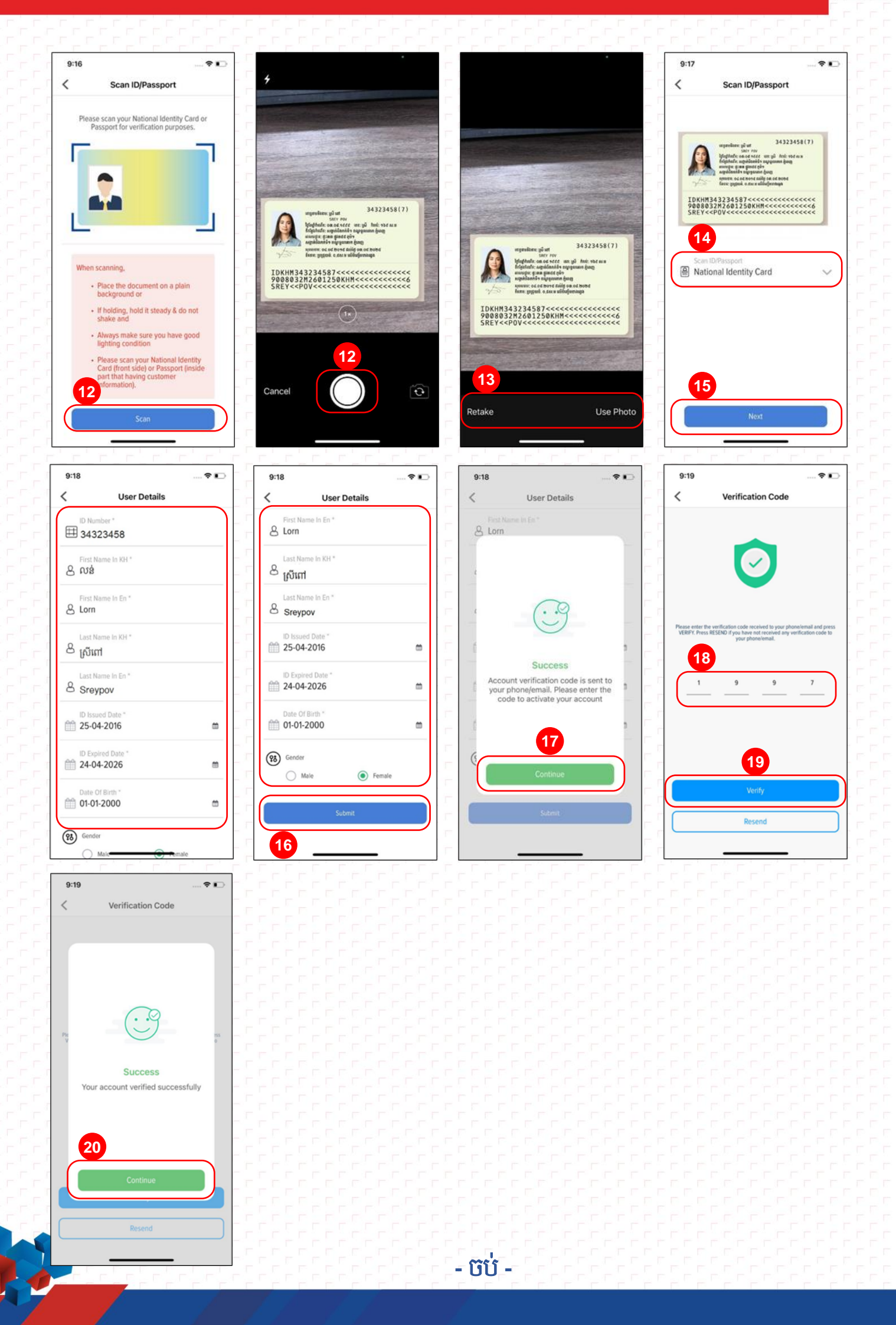